## Steps to Add SGDSB Wireless to Computers with Windows XP Service Pack 3

To simplify setup, you can install the Domain Certificate here. If it is installed, Skip to step 11

- 1. Click on the wireless icon in the bottom right.
- 2. You will see a list of wireless signal. Select SGDSBStaff and click Connect

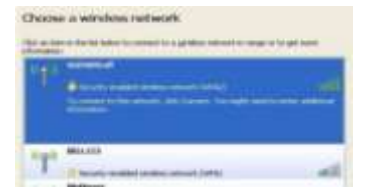

3. If a bubble pops up in the bottom right that says "Windows was unable to find a certificate to log you on to the network SGDSBStaff" Continue to Step 4, Otherwise you should be connected.

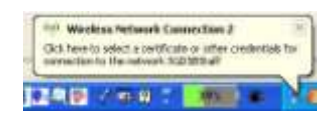

- 4. Select "Change the order of preferred networks" on left
- 5. Under "Preferred networks" find and click on SGDSBStaff and click Properties

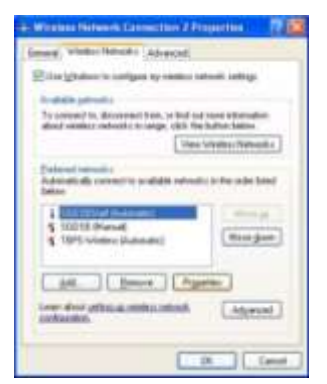

- 6. Click on the Authentication tab and change EAP type to "Protected EAP (PEAP)"
- 7. If you have not installed the Board Certificate, click on Properties under EAP type and uncheck "Validate server certificate"
- 8. Under Select Authentication Method, click Configure...
- 9. Uncheck "Automatically use my Windows login name and password" and click OK
- 10. Click OK on Protected EAP Properties, Click OK on SGDSBStaff Properties and Click OK on Wireless Network Connection Properties.

| President LAP Progenties                                                                                                    |             |
|----------------------------------------------------------------------------------------------------|-------------|
| Nacconstitut<br>Späten area ortikaa<br>Organitis fans areas                                                                                                    |             |
| Nutlei (per Cellin del Action)<br>Ant Sectoria de reser<br>Act Sectoria de reser<br>Act Sectoria de reser<br>Act Sectoria de reservant<br>Act Sectoria de reservant<br>Action Cellina de reservant<br>Action Cellina de reservant<br>Action |             |
| A Mala<br>A Mala Aufteritudior CA III<br>6<br>Claned general Later 1: Auflichter der server<br>verefrahen Baltweiten.                                                                                                    | a tute      |
| pilet Artestator Network<br>Second parametri (Sal MCARI -C)<br>Copale And Neurosci<br>Charle parametric deste                                                                                                    | Cottane     |
| Constant i provi Dan al possiti signati                                                                                                    | Canal Canal |

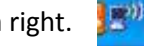

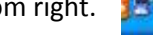

- 11. Right click on the wireless icon and click "View Available Wireless Networks"
- 12. Click on SGDSBStaff and Click Connect. If it shows Disconnect, Click it, wait 5 seconds, then click SGDSBStaff again and click connect.
- Enter your board username and password you would use to login school computers. Logon domain is SGDSB.
- 14. Open your web browser and login to the Wireless Portal to enable internet access.

If you are having issues, please refer to the troubleshooting guide

| -                                   |         |
|-------------------------------------|---------|
|                                     |         |
| 6                                   | T       |
|                                     |         |
|                                     |         |
| grei naven                          | (Bar)   |
| gan name<br>Benninst                | dan.    |
| gen nave:<br>Bennent<br>Loget deren | dan<br> |